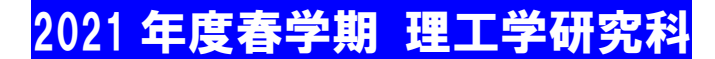

# 修士論文題目提出・修士論文(PDF)提出について

理工学部学生課

2021年度春学期修了予定者は、必ず提出してください。

- 今年度春学期に早期修了を希望する場合は、学生課 学事担当 大学院係窓口 (kym-yagami-daigakuin@adst.keio.ac.jp)にお知らせください。
- 入力に関する質問は学生課 学事担当 大学院係窓口(kym-yagami-daigakuin@adst.keio.ac.jp)で 受け付けます。

修士論文題目 提出期限: 2021 年 6 月 24 日(木) 16:00 まで(厳守) 修士論文(PDF)提出期限: 2021 年 8 月 27 日(金) 16:00 まで(厳守)

提出方法は2ページ以降の【提出マニュアル】を参照してください。

| 1. | 題目入力について ・・・・・・・・・・・・・・・・・・・・・・・・・・・・・・・・・・・・    | p 2 |
|----|--------------------------------------------------|-----|
| 2. | 題目修正について ・・・・・・・・・・・・・・・・・・・・・・・・・・・・・・・・・・・・    | p 6 |
| 3. | M2アンケートについて ・・・・・・・・・・・・・・・・・・・・・・・・・・・・・・・・・・・・ | p 7 |
| 4. | 論文(PDF)提出について ・・・・・                              | p 8 |

### AY2021 Spring Semester: Master's Thesis (PDF) and Title Submission

Academic Services, Graduate School of Science and Technology

All students who are expected to complete the master's program in September 2021 must submit the <u>thesis title</u> and <u>thesis (PDF)</u> online by the deadline below.

- If you wish to finish the program early to complete in September 2021, please inform the Academic Services of it. (kym-yagami-daigakuin@adst.keio.ac.jp)
- Inquiries regarding data entry will be accepted at the office of Academic Services (kym-yagamidaigakuin@adst.keio.ac.jp).

| Master's thesis title submission       | Deadline: 4:00pm, Thursday, June 24, 2021 |
|----------------------------------------|-------------------------------------------|
| PDF version Master's thesis submission | Deadline: 4:00pm, Friday, August 27, 2021 |

Please refer to page 2 and after for "the online submission procedures".

| 1. | To enter your thesis title                     | p 2 |
|----|------------------------------------------------|-----|
| 2. | To revise the thesis title you entered         | p 6 |
| З. | Questionnaire for Graduating Master's Students | p 7 |
| 4. | To submit the PDF version thesis               | p 8 |

# 提出マニュアル / Submission procedures

## 1. 題目入力について / To enter your thesis title

 [keio.jp] ⇒ [授業支援] にログイン後、論文欄に表示されているの 修士論文題目 をクリ ックしてください。

Log into "keio.jp"  $\Rightarrow$  "Class Support" then click "Master's Thesis Title" at the bottom right of the page. <u>https://login.keio.jp</u>

| 時間     | 割表表 | 示切替 🖸 | 拡大表示 |   |         |   | 新着 New                                                                       |                     |
|--------|-----|-------|------|---|---------|---|------------------------------------------------------------------------------|---------------------|
|        | 通年。 | & 春学期 |      | 通 | 年 & 秋学期 | ] | ※一度確認したお知らせやダウンロードした教材は、この画面には表示されませ<br>したい場合は、時間割の科目名をクリックして、授業毎のページから確認してく | ん。再度確認<br>ださい。      |
| 1      | 月   | 火     | 水    | 木 | 金       | ± |                                                                              |                     |
| 2      |     |       |      |   |         |   | ● 論文<br>タイトル                                                                 | 提出期限                |
| 3      |     |       |      |   |         |   | 他<br><u>修士論文(システム統合工学専修)</u>                                                 |                     |
| 4<br>5 |     |       |      |   |         |   | New<br>修士論文題目 Master's Thesis Title                                          | 20XX-XX-XX<br>00:00 |

## ② まず<u>「提出」をクリック</u>してください。これによって入力が可能になります。

Click **Submit** to start editing data.

| 提出   | 戻る印刷                                                                                                    |    |                 |    |
|------|----------------------------------------------------------------------------------------------------|----|-----------------|----|
| No   | 質問内容                                                                                                    | 入力 | 制御              | 回答 |
| Q.1  | 修士論文題目(和文)を入力してください。和文題目の中のアルファベットも全角で入力してください。<br>(論文が英語の場合は、英文題目を半角で入力してください)。<br>Enter your master's thesis title in Japanese.<br>If your thesis is written in English, enter the title in English. The first letter of each word should be capitalized. | 必須 | <b>300</b> 文字以下 | なし |
| 入力内容 |                                                                                                    |    |                 |    |
| Q.2  | 修士論文題目(英文)を半角で入力してください。単語の最初の文字は大文字を原則とします。<br>Enter your master's thesis title in English by one-byte characters. The first letter of each word should be capitalized.                                                                                     | 必須 | 300文字以下         | なし |
| 入力内容 |                                                                                                    |    |                 |    |

③ 「Q1 修士論文題目(和文)」、「Q2 修士論文題目(英文)」を入力してください。
修士論文が英語の場合は、英文題目を Q1 および Q2 に半角で入力してください。
なお、上付き文字、下付き文字など web 入力できない文字が含まれている場合は、
「Q3」に word ファイル(和文・英文とも)をアップロードしてください。

Enter your thesis title in Japanese in "Q1", and in English in "Q2". If your master's thesis is written in English, enter your thesis title in English in Q1 and Q2.

If your thesis title includes characters such as superscript or subscript which cannot be entered, please create a word document and upload it on Q3.

| No   | 質問内容                                                                                                    | 入力 | 制御              | 回答   |
|------|----------------------------------------------------------------------------------------------------|----|-----------------|------|
| Q.1  | 修士論文題目(和文)を入力してください。和文題目の中のアルファベットも全角で入力してください。<br>(論文が英語の場合は、英文題目を半角で入力してください)。<br>Enter your master's thesis title in Japanese.<br>If your thesis is written in English, enter the title in English. The first letter of each word should be capitalized. | 必須 | <b>300</b> 文字以下 | なし   |
| 入力内容 | クリア 0/300                                                                                                    |    |                 |      |
|      |                                                                                                    |    |                 |      |
|      |                                                                                                    |    |                 | li - |
| Q.2  | 修士論文題目(英文)を半角で入力してください。単語の最初の文字は大文字を原則とします。<br>Enter your master's thesis title in English by one-byte characters. The first letter of each word should be capitalized.                                                                                     | 必須 | 300文字以下         | なし   |
| 入力内容 | ** クリア 0/300                                                                                                    |    |                 |      |
|      |                                                                                                    |    |                 |      |
|      |                                                                                                    |    |                 | li   |
|      |                                                                                                    |    |                 |      |

|      | web 人力できない文字が含まれている場合は、<br>word ファイルもアップロードしてください。                                                                                                    |
|------|----------------------------------------------------------------------------------------------------|
| Q.3  | 題目にWebで入力できない特殊文字が含まれる場合は、Wordファイルで題目をアップロードしてください。<br>和文題目と英文題目を1つのファイルに入力してください。<br>If your thesis title includes characters such as superscript or subscript which cannot be entered, please create a 任意 - なし<br>word document and upload it.<br>Please create a single file containing titles both in English and Japanese. |
| 入力内容 | クリア<br>ファイルを選択<br>選択されていません                                                                                                    |

Г

# ④ 入力後、「提出確認画面へ」ボタンをクリックしてください。 After you have finished editing data, click "Confirm".

|                  | Q.3  | 題目にWebで入力できない特殊文字が含まれる場合は、Wordファイルで題目をアップロードしてください。<br>和文題目と英文題目を1つのファイルに入力してください。<br>If your thesis title includes characters such as superscript or subscript which cannot be entered, please create a<br>word document and upload it.<br>Please create a single file containing titles both in English and Japanese. | 任意 | - | なし |
|------------------|------|----------------------------------------------------------------------------------------------------|----|---|----|
|                  | 入力内容 | クリア<br>ファイルを選択 選択されていません                                                                                                    |    |   |    |
| $\left( \right)$ | 提出確認 | 認画面へ「戻る」                                                                                                    |    |   |    |

#### (5) 入力内容を確認した後、「提出」ボタンをクリックしてください。 Confirm the data you entered, then click "Submit".

| 提出<br>*:必须項        | 戻る<br>■                                                                                                    |    |                 |    |
|--------------------|----------------------------------------------------------------------------------------------------|----|-----------------|----|
| No                 | 質問内容                                                                                                    | 入力 | 制御              | 回答 |
| Q.1                | 修士論文題目(和文)を入力してください。和文題目の中のアルファベットも全角で入力してください。<br>(論文が英語の場合は、英文題目を半角で入力してください)。<br>Enter your master's thesis title in Japanese.<br>If your thesis is written in English, enter the title in English. The first letter of each word should be capitalized. | 必須 | <b>300</b> 文字以下 | あり |
| <b>入力内容</b><br>動きフ | **<br>『レを伴った移動物体画像に対するブラインド超解像法                                                                                                    |    |                 |    |

6 これで提出は完了です。提出期限後、指導教員が[授業支援]上で承認すると確定となります。 Submission of your thesis title is completed. Your thesis title will be confirmed after being approved by your research advisor.

| 提出完了 | メッセージ                                                                                          |                                                                             | ×     |
|------|------------------------------------------------------------------------------------------------|-----------------------------------------------------------------------------|-------|
| i    | 提出を受け付けました。<br>い。<br>Your thesis title is accepted. Pleas<br>advisor through the online system | までに指導教員のWeb承認を受けて<br>e get the approval from your research<br>by August 20. | くださ   |
|      |                                                                                                |                                                                             | Close |

## 2. 題目修正について / To revise the thesis title you entered

# 提出期限前であれば何度でも修正は可能です。右下の修士論文題目をクリックしてください。 その後は上記1の②以降と同様です。

You can revise the data any number of times before submission. Click "Master's Thesis Title" at the bottom right of this page and follow the same procedures from  $1_2$ .

| 時間 | 割表表  | 示切替 🗨 | ,拡大表示 |   |         |   | 新着 New                                                                             |
|----|------|-------|-------|---|---------|---|------------------------------------------------------------------------------------|
|    | 通年 & | & 春学期 |       | 通 | 年 & 秋学期 |   | ※一度確認したお知らせやダウンロードした教材は、この画面には表示されません。再度確認したい場合は、時間割の科目名をクリックして、授業毎のページから確認してください。 |
|    | 月    | 火     | 水     | 木 | 金       | ± |                                                                                    |
| 1  |      |       |       |   |         |   | ● 論文                                                                               |
| 2  |      |       |       |   |         |   | タイトル 提出期限                                                                          |
| 3  |      |       |       |   |         |   | 他<br>修士論文(システム統合工学専修)                                                              |
| 4  |      |       |       |   |         |   | New 2019-06-25                                                                     |
| 5  |      |       |       |   |         |   | 修士論文題目 Master's Thesis Title 16:00                                                 |

#### 2 提出期限後に修正する場合は修正期間内に行ってください。

If you need to revise the data after submission, please follow the procedures below during the specified period for revising data.

修正期間: 7月中旬~8月20日(金)9:00(日程は必ず web で確認してください)

修正方法: 既に指導教員が承認済みの場合は、修士論文題目を『未承認』へ変更して もらってください。その後は上記2の①以降と同じです。 修正後は、指導教員へ再度『承認』していただくよう必ず連絡してください。

Period for revising data: From middle July to 9:00am, Friday, August 20, 2021

\*Be sure to confirm the period on the website.

Procedures for revising data:

If your research advisor has already approved your thesis title, you should ask him/her to change it to "Non-approved". Then follow the same procedures from  $2_{1}$ . After you have revised the data, be sure to ask your research advisor to approve your thesis title again.

### 3. M2 アンケートについて / Questionnaire for Graduating Master's Students

理工学研究科では修了する修士2年生を対象として、教育の質の向上を目指す目的で 「修士2年生アンケート」を実施しております。ぜひご協力ください。 アンケート入力期間:2021年7月21日(水)~2021年9月21日(火) ※keio.jp にてお知らせを送ります。ご確認ください。

For the purpose of improving its quality of education, the Graduate School of Science and Technology carries out the questionnaire for the second-year master's students.

Please answer the questionnaire available at the website from Wednesday, July 21, 2021 to Tuesday, September 21, 2021.

% We will be posted on the keio.jp porta about "Questionnaire for Graduating Master's Students"

#### 4. 論文 (PDF) 提出について / To submit the PDF version thesis

提出期限: 2021 年 8 月 27 日(金) 16:00 Thesis Submission Deadline: 4:00pm, Friday, August 27, 2021 ※提出方法については、Canvas に移行する可能性あり。

 Canvas (https://lms.keio.jp/) にログイン後、理工学研究科:修士論文〇〇専修をクリックしてく ださい。

Log into "Canvas" (https://lms.keio.jp/)  $\Rightarrow$  Then click "Master's thesis(The Center for Mathematics)".

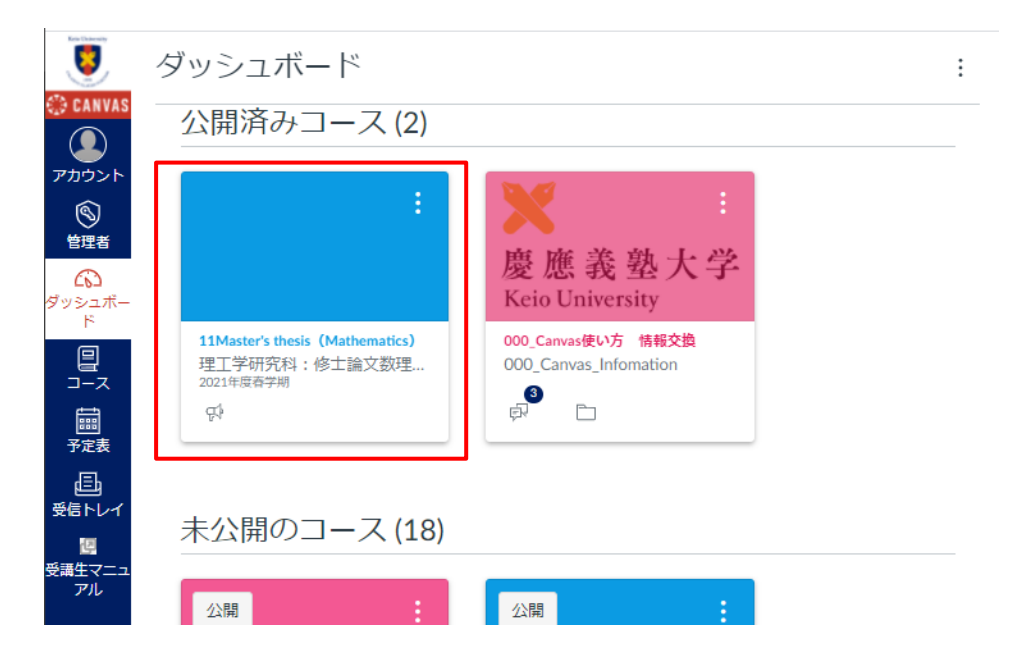

 修士論文 PDF・要旨 PDF の「1. 修士論文 PDF」をクリックしてください。その後は、ガイドラ インに従って、論文本体の PDF をアップロードしてください。なお、修士論文(PDF)は指導 教員の承認は不要です。

Click on "PDF version Master's Thesis and Abstract " in "PDF version Master's Thesis". Then, follow the guidelines to upload your thesis PDF.

Approval from your research advisor is not necessary for the thesis in a pdf format.

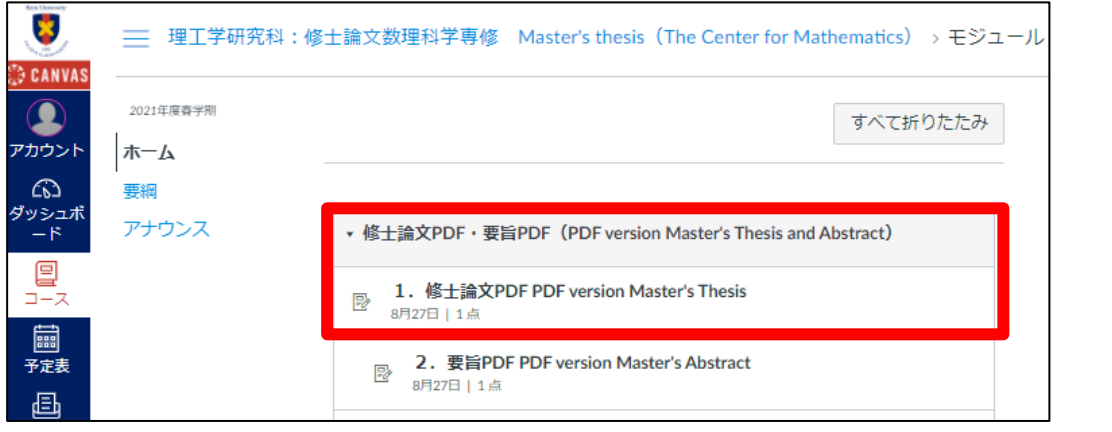

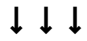

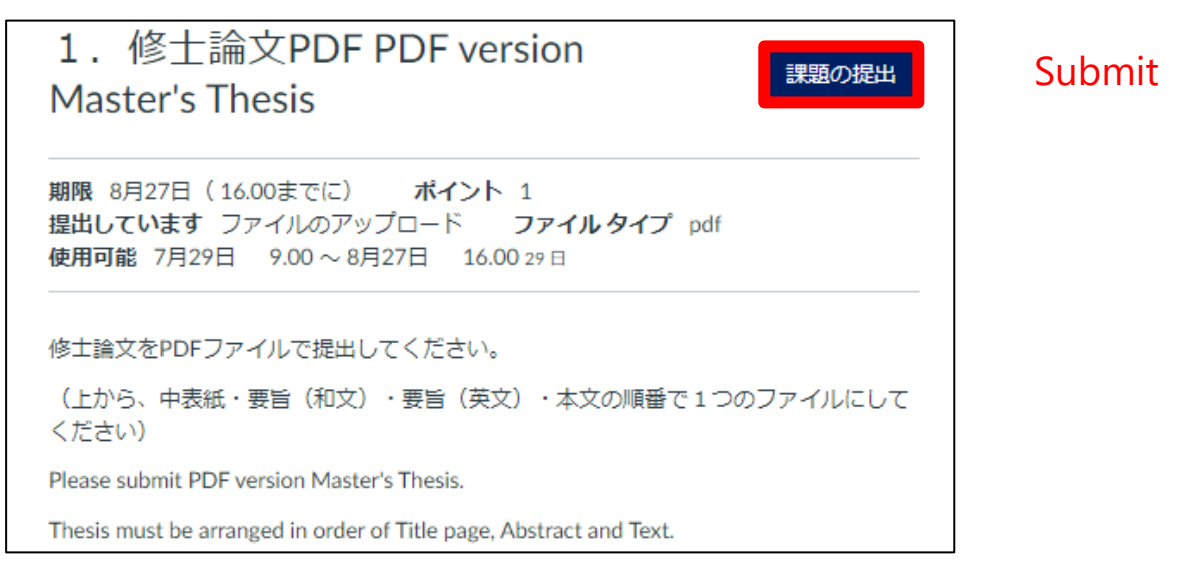

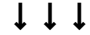

| ファイルのアッ | ソプロード Box Google Drive (LTI 1.3) |                 |
|---------|----------------------------------|-----------------|
| ファイルをア  | ップロードするか、アップロード済みのファイ            | ルを選択します。        |
| ファイル:   | ファイルを選択<br>選択されていません             | Select PDF file |
|         | <br>+ 別のファイルを追加する                |                 |
| コメント    | 1                                |                 |
| キャンセル   | レ 課題を提出する                        |                 |

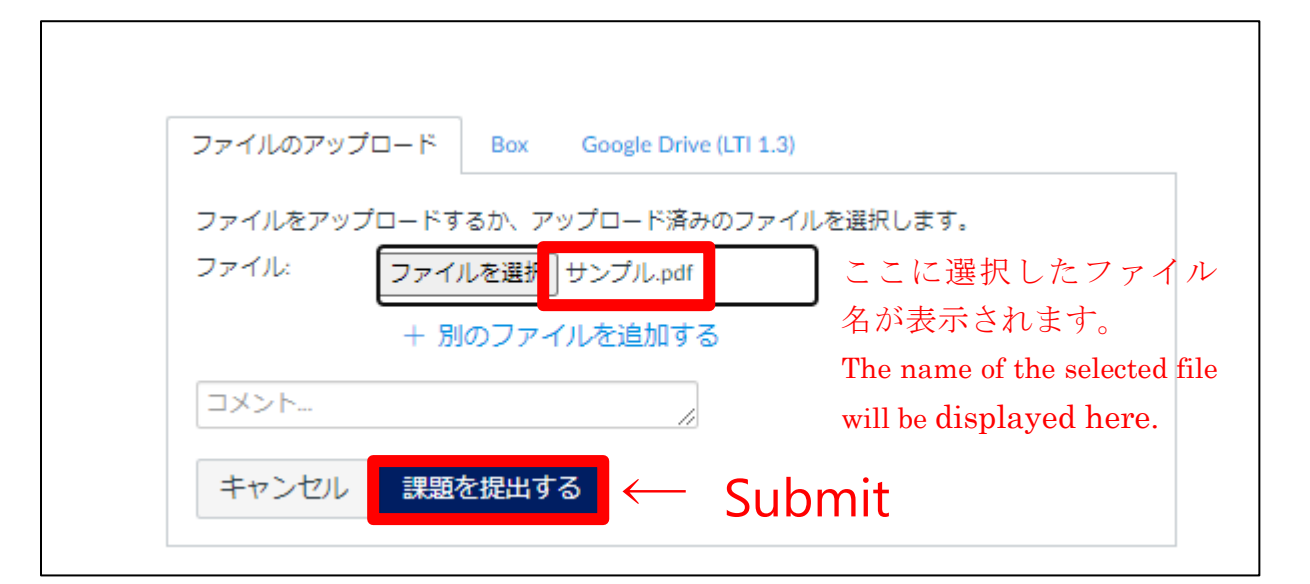

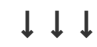

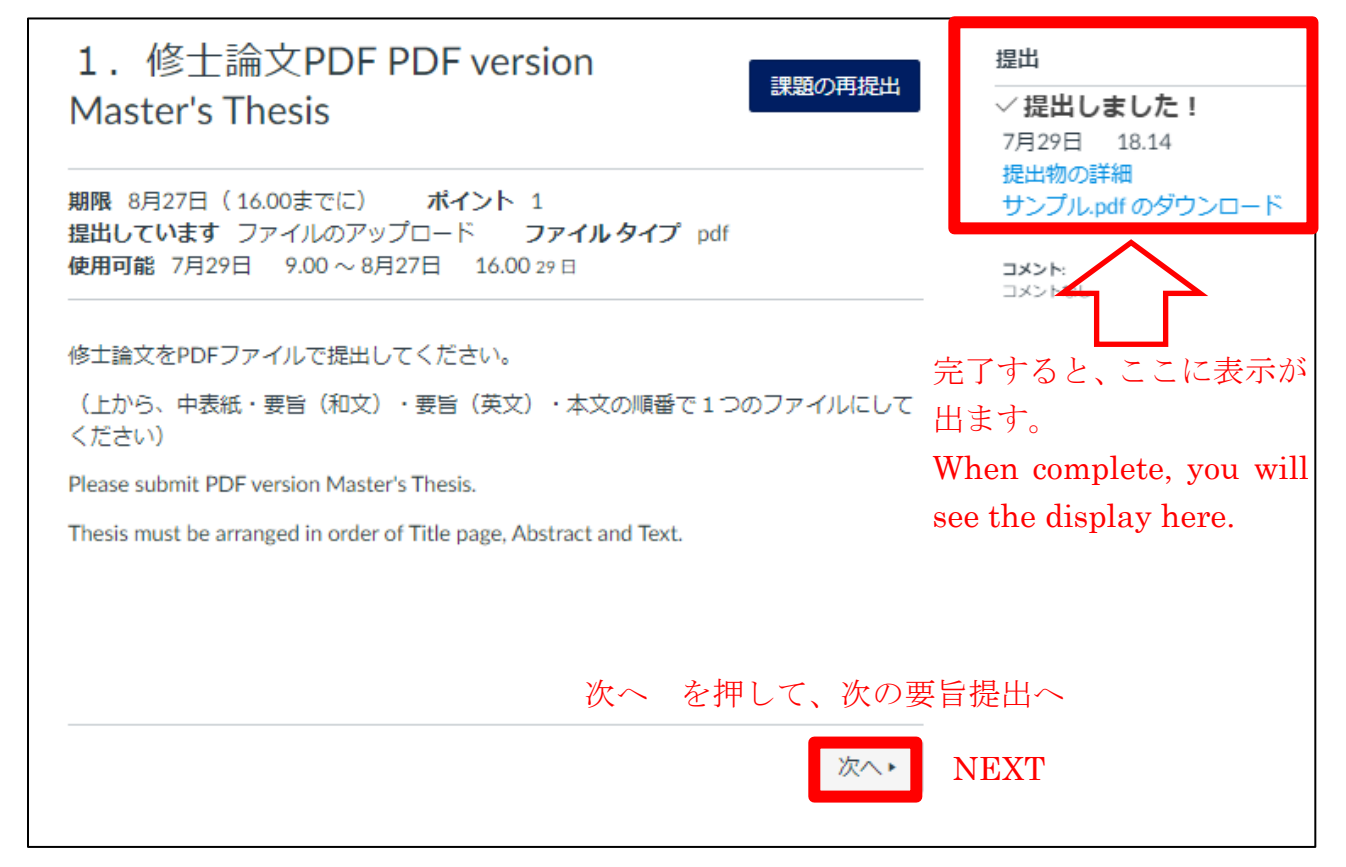

 $\downarrow \downarrow \downarrow \downarrow$ 

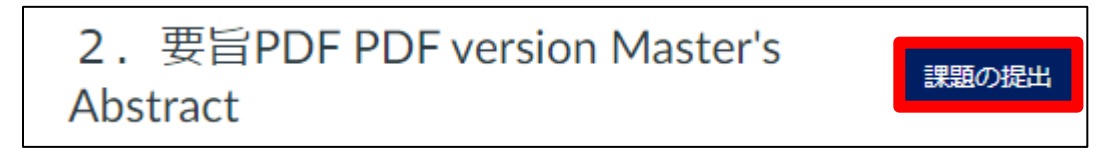

同様に、「要旨」をアップロードしてください。Upload your "Abstract" in the same way.

#### ③ <注意点>

- メディアセンターで公開される電子ファイルです。最終版の修士論文であることを必ず確認してください。
- 提出する論文の題目は、申告してある題目と同じでなければいけません。
- 論文PDFは、上から、中表紙・要旨(和文)・要旨(英文)・本文 の順番。
- 要旨PDFは、上から、中表紙・要旨(和文)・要旨(英文) の順番。
- 中表紙が無い場合、ファイルが壊れている場合、文字化け等が甚だしい場合は、公開希望であっても自動的に 非公開として扱われますので注意してください。
- 公開・非公開は、紙媒体の修士論文と一緒に提出された「使用許諾書」により区別されます。

#### <Note>

- Since this PDF version will be uploaded and published through Media Center, please submit the final version of your thesis.
- The thesis title must be EXACTLY identical with the one you declared in the title online.
- Thesis in a pdf format must be arranged in order of "Title Page", "Abstract" and "Text".
- Abstract in a pdf format must be arranged in order of "Title Page" and "Abstract".
- If the file is damaged or the characters are garbled, your thesis will not be published even you want to get it published.
- Whether your thesis will be published or not is determined by the permission you granted in "Master's Thesis Copyright Agreement Approval Form".